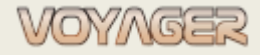

EUROAFRICA Services Limited Arkadiusz Ślaski +48 603 081 910 voyager@euroafrica.com.pl

Ver. 01.1 (2022-11-05)

# **VOYAGER 9**

# Maintenance planning and reporting - manual

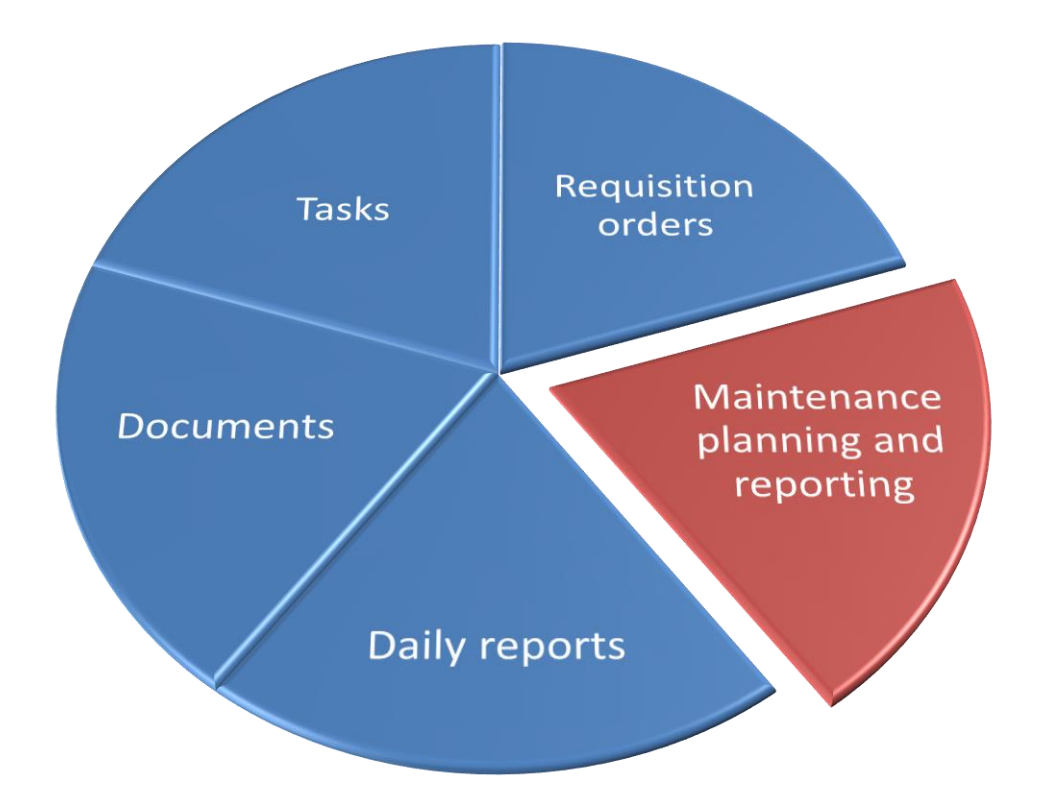

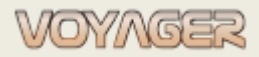

Ver. 01.1 (2022-11-05)

## CONTENT

| 1 | GE  | NERAL INFORMATION – INTRODUCTION               | 3 |  |  |  |
|---|-----|------------------------------------------------|---|--|--|--|
|   | 1.1 | Components                                     | 3 |  |  |  |
|   | 1.2 | Spare parts                                    | 4 |  |  |  |
|   | 1.3 | Jobs                                           | 4 |  |  |  |
| 2 | JOI | 3 REPORTING                                    | 7 |  |  |  |
|   | 2.1 | Run hours update                               | 7 |  |  |  |
|   | 2.2 | Reminder                                       |   |  |  |  |
|   | 2.3 | 2.3 Planned job reporting                      |   |  |  |  |
|   | 2.3 | .1 Advanced reports1                           | 2 |  |  |  |
|   | 2   | 2.3.1.1 Advanced reports – external1           | 3 |  |  |  |
|   | 2   | 2.3.1.2 Advanced reports - internal (VARI)1    | 3 |  |  |  |
|   | 2.3 | .2 Rescheduling1                               | 4 |  |  |  |
|   | 2.3 | .3 Reporting exclusions (date dependent jobs)1 | 5 |  |  |  |
|   | 2.4 | Unplanned maintenance reporting1               | 5 |  |  |  |
| 3 | W   | DRK ORDERS1                                    | 7 |  |  |  |
|   | 3.1 | Work order for component1                      | 8 |  |  |  |
|   | 3.2 | Work order for spare part2                     | 0 |  |  |  |
|   | 3.3 | Work order for component created from job2     | 1 |  |  |  |
|   | 3.4 | Work order rescheduling2                       | 4 |  |  |  |
|   | 3.5 | Work order reporting2                          | 5 |  |  |  |
| 4 | NO  | TES2                                           | 6 |  |  |  |

## **1** GENERAL INFORMATION – INTRODUCTION

Each ship has its own individual division into components. The number of components and their division depends on the number of devices and systems onboard. Sister ships usually have the same division. Another important element of the structure are spare parts and inventory items (equipment).

### 1.1 Components

Components are the basic elements of the logical division of the ship.

Main properties of the Components:

- Number (during configuration process)
- Name
- Description
- Manufacturer
- Device (property of a component, and job which allows the collection of components into one single logical component)
- Critical equipment (special care and supervising is concerned with components marked. They can be found in database using property "critical equipment")
- Component type (property of a component and spare part which has special requirements define that should be referred to in the case of out-of-stock operations)
- Run hours (property that defines how many hours a specified devices were running (working) since it was manufactured)

Each component has its own number e.g., **601.1.1** it consists of:

- First three digits is concerned with standard SFI components codification
- Next digits separated with dots locates component in components tree

Each dot "." Is next level. E.g., 601.1.1 is ME1, cylinder No 1, cylinder cover. Also, names of the components are designed to show tree structure.

The components are assigned:

- Spare parts
- Jobs
- Requisition orders
- Work orders
- Drawings

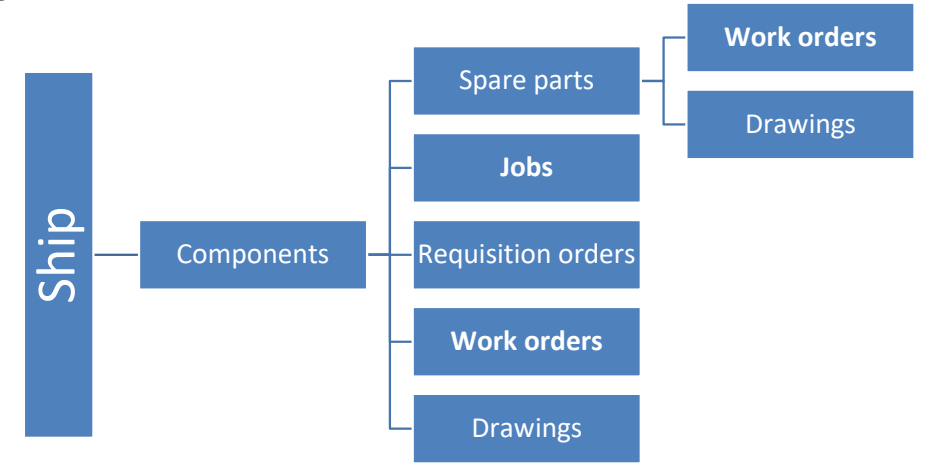

Components and spare parts assignments, jobs and work orders

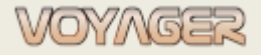

Ver. 01.1 (2022-11-05)

## 1.2 Spare parts

Spare parts are goods which are **inventoried** – present stock quantity can be checked. Spare parts are elements of the components which are subject of supervising, ordering, etc. Available operations:

- Receiving
- Using
- Returned to stock (Inventory)
- Out of stock (Inventory)

Main properties of the Parts:

- Number, Name default (entered during configuration process), Name English
- Description
- Manufacturer (component manufacturer)
- Spare component
- Quantity in stock, ordered, minimum in stock, maximum in stock quantity

The "Components manager" is a window designed to overview and manage components and parts. The "Components manager" has 7 main parts: the components tree, jobs list table for selected component, <u>list</u> of parts for selected component, <u>list of requisition orders for selected component and subcomponents</u>, list of work orders for selected component and subcomponents, component/<u>part details panel</u>, drawings panel.

Each spare part has its own number e.g., **601.1.1-100** it consists of two parts:

- Prefix which is its owner component number e.g., 601.1.1
- Number in component e.g., 100 for that example

Number 0 is reserved for spare component. E.g., 601.1.1-0 is spare cylinder cover for ME1.

The spare parts are assigned:

- Work orders
- Drawings

### 1.3 Jobs

Job is the functionality of the system consisting in the ability to assign to the component periodically performed activities.

The period of job may be directly related to the time or date (date dependent) or may be related to the working hours of a given component (run hours dependent) to which it is assigned.

Each job can have due window. For run hours dependent job - due window is set by run hours percent. For date dependent job - due window is set by time range.

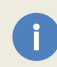

Due window is a time interval where job status is "In window" – job should be done in that Interval. E.g., Job date dependent with 1 month period and 1 week window should be done in the period from the week preceding the due date to the due date.

To determine the status of job performance, we have 3 statuses at our disposal:

| Job status | Description                                                                |
|------------|----------------------------------------------------------------------------|
| Planned    | Job is planned to do in designed window, and it is still before due window |
| In window  | Job is in window and can be done and reported                              |
| Overdue    | Job is overdue, so it out of designed period and out of due window         |

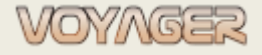

Jobs defined in the system can be based on job layout or without any layout. It is recommended to create new job bases on existing or new job layout.

List of all periodic jobs for vessel can be found in "*Components manger*" window menu. Select menu "Jobs" then position "Jobs".

List of all jobs for selected component can be found in "Components manger" window – panel "Periodic jobs".

| Reminder Compo                                                                                                    | nents J <mark>o</mark> bs Order | rs Reports Mar | agers Logs                                                             | Print 🔞                                                                                       | Help                                  |                   |               |                                                                                                    |                                                      |                                                                                        |                          |               |
|----------------------------------------------------------------------------------------------------|---------------------------------|----------------|------------------------------------------------------------------------|-----------------------------------------------------------------------------------------------|---------------------------------------|-------------------|---------------|----------------------------------------------------------------------------------------------------|------------------------------------------------------|----------------------------------------------------------------------------------------|--------------------------|---------------|
| Commands                                                                                                    | Components tree                 |                |                                                                        |                                                                                               |                                       |                   |               |                                                                                                    | General                                              |                                                                                        |                          |               |
| Set run hours                                                                                                    |                                 |                |                                                                        |                                                                                               | - /2 X                                | Components, Par   | ts, Jobs, Req | uisition                                                                                                    | Number:                                              | 601.1.50                                                                               | Run hours:               | 73999         |
| Exchange component                                                                                                    | L.                              |                |                                                                        | Tale Carl                                                                                     |                                       |                   |               |                                                                                                    | Reference:                                           |                                                                                        | Company no:              |               |
| Replace component                                                                                                    |                                 | 601.1.13       |                                                                        | ME1, cvl                                                                                      | inder No. 1. fuel ir                  | niection valve N  | o 1R          |                                                                                                    | Title:                                               | SG1, układ Nr 1, tłok                                                                  | z trzonem tłokowym       | 1             |
| Add to regisition order                                                                                                    |                                 | 601.1.20       |                                                                        | ME1, cyl                                                                                      | inder No 1, fuel i                    | jection pump      |               |                                                                                                    | The sectors                                          | ME1 cydindar No 1 ni                                                                   | ston with niston rod & i | fittinge      |
| Out of stady                                                                                                    | -                               | 601.1.21       |                                                                        | ME1, cyl                                                                                      | inder No 1, high (                    | pressure fuel pip | bes           |                                                                                                    | nte english:                                         | FILT, CYMINET NO T, PE                                                                 | ston with piston rou at  | incomys -     |
| OUL OF SLOCK                                                                                                    |                                 | 601.1.22       |                                                                        | ME1, cy                                                                                       | inder No 1, fuel p                    | ump gear/reve     | rsing         |                                                                                                    | Description:                                         | Manufacturer: MAN B&V                                                                  | 1                        |               |
| Inventarisation in/out         imt 601.1.30         ME1, cylinder No 1, säfety valve           View periodic job         imt 601.1.31         ME1, cylinder No 1, starting valve |                                 |                | ME1, cylinder No 1, safety valve<br>ME1, cylinder No 1, starting valve |                                                                                               |                                       |                   | occuption     | Model:<br>Serial no:                                                                                                    |                                                      |                                                                                        |                          |               |
|                                                                                                    |                                 |                |                                                                        |                                                                                               | Year of production:                   |                   |               |                                                                                                    |                                                      |                                                                                        |                          |               |
| New periodic job                                                                                                    |                                 | 601.1.40       |                                                                        | ME1, cylinder No 1, indicator vaive<br>ME1, cylinder No 1, cylinder liner with cooling jacket |                                       |                   |               |                                                                                                    | Spare parts supplier: MAN B&W<br>Additional details: |                                                                                        | _                        |               |
| new periodic job                                                                                                    | -                               | 601.1.41       |                                                                        | ME1, cyl                                                                                      | inder No 1, cylind                    | er frame          |               |                                                                                                    |                                                      |                                                                                        |                          | -             |
| Edit periodic job                                                                                                    |                                 | 601.1.50       |                                                                        | ME1, cyl                                                                                      | inder No 1, pistor                    | with piston ro    | d & fittings  |                                                                                                    | Manufacturer:                                        | MAN                                                                                    |                          |               |
| Delete periodic job                                                                                                    |                                 | 601.1.51       |                                                                        | ME1, cy                                                                                       | inder No 1, stuffi                    | ng box            | ana aka a d   |                                                                                                    | Device/label:                                        | Main Engine No. 1 (ME1)                                                                |                          |               |
| Upplapped job rep                                                                                                    |                                 | 601.1.70       |                                                                        | ME1, CV                                                                                       | inder No 1, Cross<br>inder No 1, Conn | ecting rod and    | cranknin he   | aring                                                                                                    | Component                                            | type:                                                                                  |                          |               |
| onpannea job rep.                                                                                                    | > 📻 60:                         | 1.2            |                                                                        | ME1, cy                                                                                       | inder No 2                            | seeing roo and    | crompar or    | Johng                                                                                                    | Notes:                                               | Żywotność pierścieni tłokowych - 12000h<br>Żywotność denka tłoka - ok.50000h. Może być |                          |               |
| View work order                                                                                                    | > 📻 60:                         | 1.3            |                                                                        | ME1, cyl                                                                                      | inder No 3                            |                   |               |                                                                                                    |                                                      |                                                                                        |                          |               |
| New work order                                                                                                    |                                 |                |                                                                        | lura -                                                                                        |                                       |                   |               |                                                                                                    |                                                      | Próba ciśnieniowa - co                                                                 | drugi przegląd tłoka     |               |
| Edit work order                                                                                                    | Periodic jobs                   |                |                                                                        |                                                                                               |                                       |                   |               | in the second second se |                                                      |                                                                                        |                          | Y             |
|                                                                                                    | 0 💄 🛋 ଢ                         | Gone [%]       | Critical equipm.                                                       | Number                                                                                        | Due date/hours                        | Last report       | Period        | Title                                                                                                    |                                                      | Critical equipment com                                                                 | ponent Spa               | ire component |
|                                                                                                    |                                 | 23             |                                                                        | CE 03031                                                                                      | 92365                                 | -                 | 24000 H       | ME PISTON C                                                                                                    | In stock:                                            | Ordered:                                                                               | Required:                | 4             |
|                                                                                                    |                                 | 68             |                                                                        | OE 02907                                                                                      | 77792                                 | 65792             | 12000 H       | 12000H - Pist                                                                                                    | Min in stock:                                        | Expiry                                                                                 | + Unit:                  |               |
|                                                                                                    |                                 | 69             |                                                                        | OE 03344                                                                                      | 89424                                 | 8                 | 50000 H       | ME PISTON C                                                                                                    | Max in stock:                                        | Location:                                                                              |                          |               |
|                                                                                                    |                                 |                |                                                                        |                                                                                               |                                       |                   |               |                                                                                                    | Catalogue:                                           |                                                                                        | Price: U                 | JSD           |
|                                                                                                    |                                 |                |                                                                        |                                                                                               |                                       |                   |               |                                                                                                    | Detailer                                             |                                                                                        |                          |               |
|                                                                                                    | Parts ,active order             | rs             |                                                                        |                                                                                               |                                       |                   |               |                                                                                                    | De tana.                                             |                                                                                        |                          |               |
|                                                                                                    | 🦗 🧎 📄 🖌                         | [%] Number     | Title                                                                  | )                                                                                             |                                       | Contractor Dat    | e begin 🛛 🛛   | ate end                                                                                                    |                                                      |                                                                                        |                          | 6             |
|                                                                                                    | 30                              |                |                                                                        |                                                                                               |                                       | 2                 | - 5A - 10     |                                                                                                    | Drawings:                                            |                                                                                        |                          |               |
| Reports component                                                                                                    |                                 |                |                                                                        |                                                                                               |                                       |                   |               |                                                                                                    |                                                      |                                                                                        |                          |               |
| Reports c. w/tree                                                                                                    |                                 |                |                                                                        |                                                                                               |                                       |                   |               |                                                                                                    |                                                      |                                                                                        |                          |               |
| Transactions                                                                                                    |                                 |                |                                                                        |                                                                                               |                                       |                   |               |                                                                                                    |                                                      |                                                                                        |                          |               |
|                                                                                                    |                                 |                |                                                                        |                                                                                               |                                       |                   |               |                                                                                                    |                                                      |                                                                                        |                          |               |
| Work orders history                                                                                                    |                                 |                |                                                                        |                                                                                               |                                       |                   |               |                                                                                                    |                                                      |                                                                                        | ivo image data           |               |
| Requisitions history                                                                                                    | 4                               |                |                                                                        |                                                                                               |                                       |                   |               | ×                                                                                                    | 4                                                    |                                                                                        |                          |               |
|                                                                                                    | ministrator                     |                |                                                                        |                                                                                               |                                       |                   |               |                                                                                                    |                                                      |                                                                                        | Ship - installation      | 黒 😡 🕕         |
| stem Administrator (Adr                                                                                                    |                                 |                |                                                                        |                                                                                               |                                       |                   |               |                                                                                                    |                                                      |                                                                                        |                          |               |

Jobs and work orders data location in "Components manager" window

Job's due date and due window can be set when new job is created. If the job is saved then due date, due window can not be changed directly in job edit dialog window. User must use "Differ or advance planned job" functionality (dialog window)

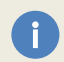

*To change due date / due window access lever 4 or higher is required (Ch. Officer, Ch. Engineer,* 1<sup>st</sup> *Electrician, Purser, Master, Local Administrator, or higher).* 

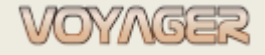

Ver. 01.1 (2022-11-05)

| ESL AMERICA - job: CE 01825 - [Edit]                                                                                                    | Job number                                      |
|----------------------------------------------------------------------------------------------------|-------------------------------------------------|
| Manage job                                                                                                    | Survey number                                   |
| Title/number:     4M ME oil sampling for analysis     CE 0182       Component:     601 + SG1 + sGink objects ME 1     A                                                                                                    | Critical Equipment<br>number (ISO/ISM list)     |
| Job layout: C 1193 * 4M oil sampling for analysis * O Departm                                                                                                    | ent: Engine                                     |
| Adv. report: Job ty<br>Take lubricating oil samples for analysis                                                                                                    | pe: Checking Ship department                    |
| Critical equipment Confirm                                                                                                    | Job type                                        |
| Device/label: Silnik głów<br>Automation / mega                                                                                                    | test User incharged                             |
| ISO code:<br>Function:<br>Bance high: 0.00                                                                                                    | Number: User confirming reporting               |
| Range low: 0,00<br>Location:                                                                                                    | Automation/Megatest<br>job data                 |
| Period                                                                                                    | Job period type                                 |
| Months         Date dependent         Hours dependent           1262         Period:         4 months         Due window         Period:         •           Due date:         2017/12-12         •         •         •         •         •         •         •         •         •         •         •         •         •         •         •         •         •         •         •         •         •         •         •         •         •         •         •         •         •         •         •         •         •         •         •         •         •         •         •         •         •         •         •         •         •         •         •         •         •         •         •         •         •         •         •         •         •         •         •         •         •         •         •         •         •         •         •         •         •         •         •         •         •         •         •         •         •         •         •         •         •         •         •         •         •         •         •         •         •         • <td>Job period value for date<br/>dependent job</td> | Job period value for date<br>dependent job      |
| Reputing exclusions     Last report:     2017-08-14     1     -     Last report:       Week:     33                                                                                                    | Job period value for run<br>hours dependent job |
| Image: September 2     Image: September 2       Image: Adv. reports treet     Image: September 2       Image: Adv. reports treet     Image: September 2                                                                                                    | Due window data:<br>period, value               |
| Reporting<br>exclusions<br>Rescheduling<br>Rescheduling<br>Reported values<br>trends generator<br>Trends selection<br>Create work order                                                                                                    | Report job<br>Print job                         |
| dialog dialog based on job data                                                                                                    |                                                 |

Job based on job layout

Each job has its own number e.g., CE 03031 it consists of three parts:

- Prefix which is two letters: first letter is a job type, second letter is ship's department
- Individual number (5 digits)

#### Job types

| Job type | Description | Comment                                                                             |
|----------|-------------|-------------------------------------------------------------------------------------|
| Α        | Automation  | All jobs referred to automation channels tests, checks according to automation list |
| С        | Check       | Check (functionality, presence, state etc.)                                         |
| I        | Inspection  | Detailed check (with test, quantity check etc.)                                     |
| М        | Megatest    | All jobs referred to insulation resistance check and measure                        |
| 0        | Overhaul    | Overhaul, repair, replace                                                           |
| R        | Renew       | Renew: document, certificate                                                        |
| Т        | Training    | Crew training, drill                                                                |
| S        | Survey      | All jobs referred to classification society PMS positions                           |

## **2 JOB REPORTING**

### 2.1 Run hours update

Before reporting any jobs and work orders or unplanned maintenance **update component's run hours**. To update run hours for component:

- Select component in "Component manager" window
- In components manager select "Change component/part run hours" set button (a small black button with a white 1 and 0)

| eneral        |                    |             |       |   | Run hours set button |
|---------------|--------------------|-------------|-------|---|----------------------|
| Number:       | 601                | Run hours:  | 73999 |   |                      |
| Reference:    | YB-094             | Company no: | ME01  |   |                      |
| Title:        | SG1 - silnik główn | ny Nr 1     |       | * |                      |
| ītle english: | ME1 - main engin   | e No 1      |       |   |                      |
| itle english: | rici - main engin  | e no 1      |       | * |                      |

Run hours set button is available if component has set property: Is run hours component/part. If component has not run hours – set button is inactive.

- Open "Run hours" dialog window as set new value of run hours for component and subcomponents (remain "Include subcomponents" checked)
- Select "Update" button

i

| Run hours                                                            |                  | ×      |                                                   |
|----------------------------------------------------------------------|------------------|--------|---------------------------------------------------|
| Run hours settings<br>Input actual run hours for device              | e or define new  | 0      | Run hours new value                               |
| Actual run hours for component                                       |                  |        | Remain "Include subcomponents" checked            |
| <ul> <li>▼73999 ↓</li> <li>✓ In€tade all subcomponents</li> </ul>    |                  |        | Additional functions concerned with run hours set |
| Define new actual run hours (e.g. com                                | ponent exchange) |        |                                                   |
| 0 ‡       Include all subcomponents       Reset jobs to not reported |                  | compon |                                                   |
| Update run hours (e.g. run hours offs                                | et update)       |        |                                                   |
| Update run hours for component                                       | and subcomponent | ts     |                                                   |
| 0 ÷<br>✓ Update reports and jobs run hours o                         | ata              |        |                                                   |
|                                                                      | Update C         | Cancel |                                                   |

#### "Run hours" window elements

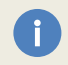

If "Include subcomponents" is checked then run hours of spare parts with property: "Is run hours component/part" will be updated as well.

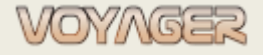

Ver. 01.1 (2022-11-05)

### 2.2 Reminder

Reminder is a window where user can collect filtered data about:

- Jobs to do in selected time interval (jobs to report)
- Job's reports to confirm (for jobs with required double reporting)
- Tasks to do in selected time interval (tasks to report)
- Documents to renew (if expiry date is defined)

Jobs displayed in reminder are filtered. To filter required jobs, use predefined filter or jobs can be also filtered by find box at the top of the table.

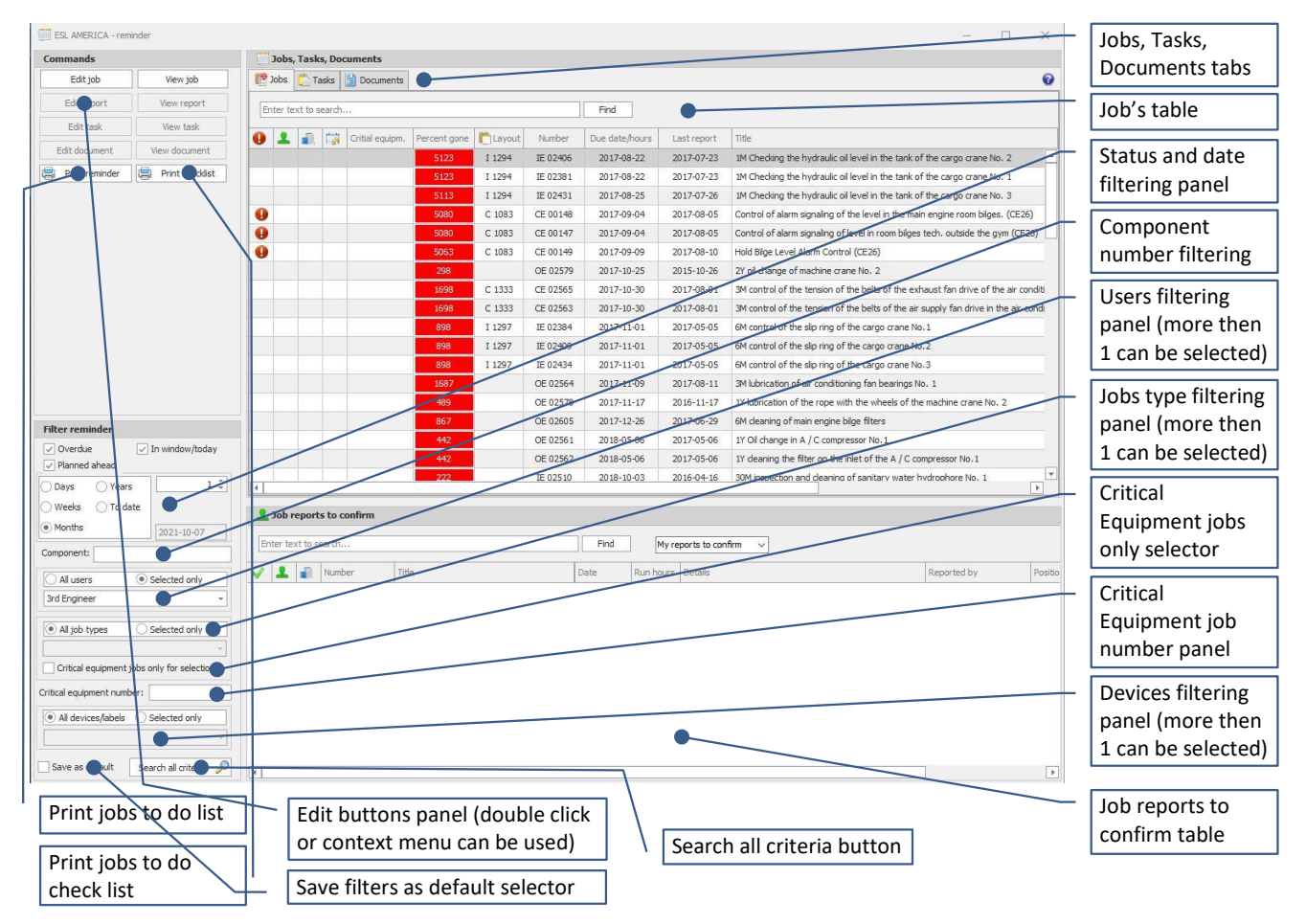

Elements descriptions in "Reminder" window

Filters:

i

- date (overdue, in window/today, planned)
  - o overdue job due date or run hours of the job already gone
  - in window due date of the job is in window or run hours are between "Run hours alert" and due run hours
  - o **planned** today date is earlier then due date
- users (select all users or selected user)
- job types (select all job types or select jobs)
- critical equipment (select to display only critical equipment jobs)
- devices (select all devices or selected devices and specify devices)

If date dependent job does not have due window, then "in window" = due date.

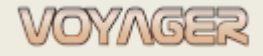

Ver. 01.1 (2022-11-05)

#### Example

#### Generate reminder data for 3<sup>rd</sup> Engineer (overdue and planned in 1 month ahead)

- 1. In "Components manager" window in menu select "Reminder"
- 2. In "Reminder" window set:
- A) Status filters select: Overdue, In window, Planned
- B) Date type: Months
- C) Date value select: 1
- D) Users filter settings: Selected only
- E) Users select 3<sup>rd</sup> Engineer
- F) Devices filter selection: All devices/labels

| Status filter settings: Overdue, In window, Planned                              |
|----------------------------------------------------------------------------------|
| Date type filter settings: Months                                                |
| Date value filter settings: 1 month                                              |
| Users filter settings: selected only<br>Users selected: 3 <sup>rd</sup> Engineer |
| Job types filter settings: All job types                                         |
|                                                                                  |
| Devices filter settings: All devices/labels                                      |
|                                                                                  |

3. Click "Search all criteria" button. Jobs, tasks, documents will be filtered

*Hint*: selected settings can be set as default. Select "Save as default". Each next window open that selections will be applied for filtering. This option is useful if computer is operated by more than 1 user.

### 2.3 Planned job reporting

Before reporting any jobs and work orders or unplanned maintenance **update components run hours**. Open selected job dialog window. Jobs can be found in windows "*Components manager*", "Reminder", "Jobs", "Engine report", "Automation report", "Megatest report".

To create planned job report:

- Open "Job" dialog window
- Click "Report job" button
- Fill in job report dialog window. Required fields are:
  - Date by default today date is selected
  - o Run hours by default present run hours are taken from job's component
  - $\circ$  Description description of work done according to job description
  - o Test value for automation and megatest jobs only

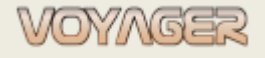

Ver. 01.1 (2022-11-05)

- Test result for automation and megatest jobs only
- Advanced report file if is defined and required for job then then advanced report dialog must be filled in (see note below)
- Optionally enclose:
  - External report file limited (see note below)
  - o Advanced report file
  - "Replace report scheme for edited" only for reports with advanced report files (see note below) if it has to be new layout

Reports for periodic jobs always has **100%** percentage of work completion. This property can be set to non 100% only when work order is reported. Work order may have more than one report.

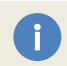

*If advanced report is assigned to the job, then advanced report must be filled in and saved (Wort or Excel file) or internal advanced report (VARI)* 

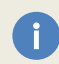

External report file size is limited. Present limit can be found and changed in "Options" dialog window, tab "Synchronization", position "Document enclosure max size (kB):".

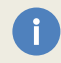

*If advanced report form should be base (layout) for the next advanced report, then select check box: "Replace report scheme for edited".* 

Click "Update" button

#### Example 1

Report run hours dependent job no CE 03031 for component no 601.1.50 ME1, cylinder No 1, piston with piston rod & fittings

1. In "Components manager" or "Jobs" or "Reminder" window find job CE 03031

*Hint*: in *"Components manager"* window job can be found manual expanding components tree looking for the component to which the job is assigned or using search box:

|                |        |               | - 🔑 🗶 Components, Parts, Jobs, Requisition |
|----------------|--------|---------------|--------------------------------------------|
| Number         |        | Title English |                                            |
|                |        |               |                                            |
| Search results |        |               | ز                                          |
| Search results | Number | Title         | لا                                         |

#### 2. Select job (click)

- 3. Job CE 03031 12000H ME PISTON CROWN PRESSURE TEST (MAN) it will be automatic selected
- 4. Click "Edit periodic job" button or use context menu to open job dialog window
- 5. Click "Report job" button
- 6. Fill in job report dialog window:
- A) Date by default today date is selected
- B) Run hours by default present run hours are taken from job's component
- C) Description description of work done including pressure value and test result

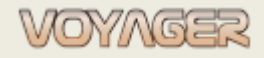

Ver. 01.1 (2022-11-05)

| Planned maintenance report 601.1.50 SG1, układ Nr 1, tłok z trzonem tłokowym                                                                                                    | Component run hours when                                                  |
|----------------------------------------------------------------------------------------------------|---------------------------------------------------------------------------|
|                                                                                                    | job was done                                                              |
| Report           Reported:         CE 03031         ME PISTON CROWN PRESSUBE 7EST (MAN)         Image: Comparison of the pressure test performed with pressure XX.X MPa.           Description:         Pressure test performed with pressure XX.X MPa.         Image: Comparison of the performed with pressure XX.X MPa.                                                                                                    | Description – description of<br>work done according to job<br>description |
| Date:         2021-10-08                                                                                                    | Percentage of work completion                                             |
| APN code:                                                                                                    |                                                                           |
| Enclosed advanced report     O     O     Not enclosed     Replace report scheme for edited      O     Section Section Sec |                                                                           |
| Reported by: System Administrator (Administrator)                                                                                                    |                                                                           |
| Report confirmation                                                                                                    |                                                                           |
| Confirm report by:                                                                                                    |                                                                           |
| Report changes log Print report Update Cancel                                                                                                    |                                                                           |

#### 7. Click "Update" button

*Reports history for job can be found in "Job reports for selected job" dialog window. Click "Reports history" button.* 

#### Example 2

i

Report date dependent, megatest job no ML 01977 for component no 668.1 Generators motor aggregates, generator AE1

1. In "Components manager" or "Jobs" or "Reminder" or "Megatest report" window find job ML 01977

*Hint*: in *"Components manager"* window job can be found manual expanding components tree looking for the component to which the order is assigned or using search box:

|                               |                    |                           | - 🔑 💥 Components, Parts, Jobs, Requisition |
|-------------------------------|--------------------|---------------------------|--------------------------------------------|
| Number                        |                    | Title English             |                                            |
|                               |                    |                           | ٩                                          |
| Search results                |                    |                           |                                            |
| Search results                | Number             | Title                     |                                            |
| Search results Item type Part | Number<br>921. 1-5 | Title<br>Drilling machine | , , , , , , , , , , , , , , , , , , ,      |

- 2. Select job (click)
- 3. Job ML 01977- 1Y insulation resistance measurement it will be automatic selected
- 4. Click button "Edit periodic job" or use context menu to open job dialog window
- 5. Click "Report job" button
- 6. Fill in job report dialog window:
- A) Date by default today date is selected
- B) Description description of work done information about measure instrument can be enclosed

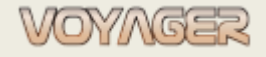

Ver. 01.1 (2022-11-05)

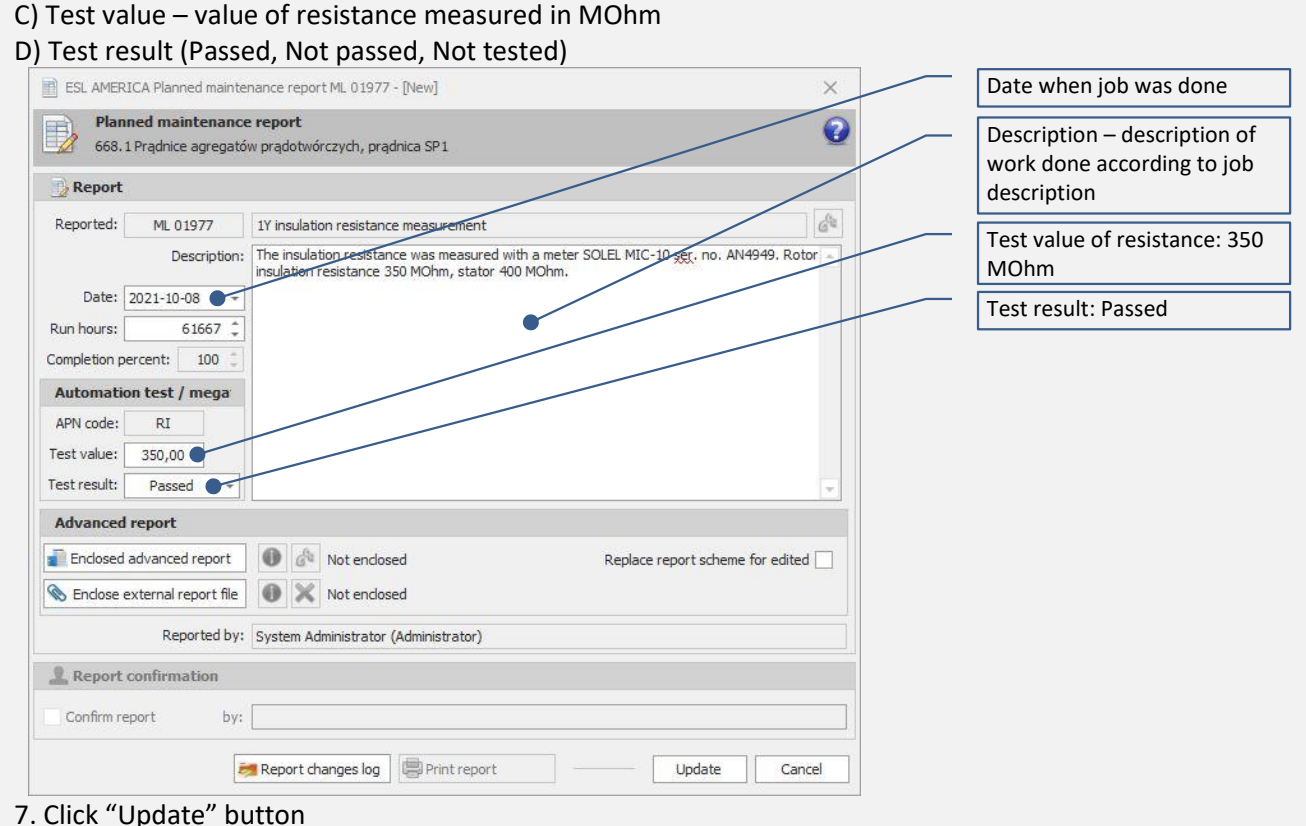

Reports history for job can be found in "Job reports for selected job" window. Click "Reports history" button.

### 2.3.1 Advanced reports

Some jobs can require additional data placed in specific form e.g., ME1, cylinder No 1, fuel injection pump overhaul may require measurement card to fill in.

There are 2 kinds of Advanced reporting in VOYAGER

- External files

i

- Voyager Advanced Report Internal (VARI)

#### Functionality structure diagram

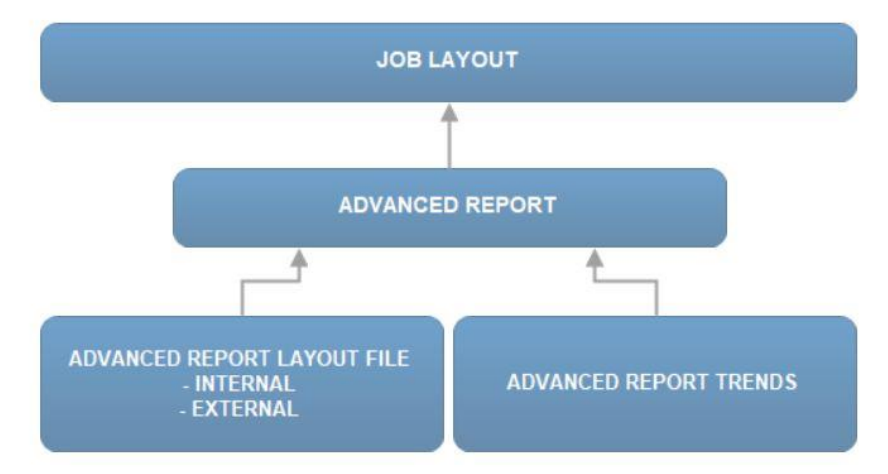

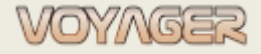

### 2.3.1.1 Advanced reports - external

This kind of report contain external file as layout (usually Word or Excel document) to fill in in external editors like Ms Word or Ms Excel. This reports layout can be prepared by end-users but because of its externality they can be not intentionally damaged or lost during exporting/importing.

It is not recommended to use external files as advanced reports.

If advanced report file is defined for job, then it must be filled in during job reporting, otherwise report will not be accepted.

To create advanced report for job's report:

- Open "Job" dialog window
- Click "Report job" button

i

- Fill in job report dialog window with required fields
- Click "Enclosed advanced report" button
- In "Enclose advanced report" dialog window selects advanced report and click "Update" button. New advanced report file will be created and opened to edition

Advanced report dialog window contains information about external file, fill in procedure and description.

• Fill in advanced report and save it

*External report file when created has its own unique name.* <u>Do not change it</u>. This file will be enclosed to synchronization file.

External report file can be replaced during advanced report edition or when reporting job. To exchange external file during reporting use checkbox: "Replace report scheme for edited".

#### 2.3.1.2 Advanced reports - internal (VARI)

This kind of report contains database stored data as layout to fill in directly in job report dialog window. This kind of report layouts must be prepared in another software by system administrator as files (REPX - internal format).

VARI are suitable to prepare trends for filled in fields. Advanced report with trends can be part of job layout and can be exported as file to multiple use on another vessels.

Internal advanced reports are displayed directly in job report window, so they do not have to be created by user during job reporting.

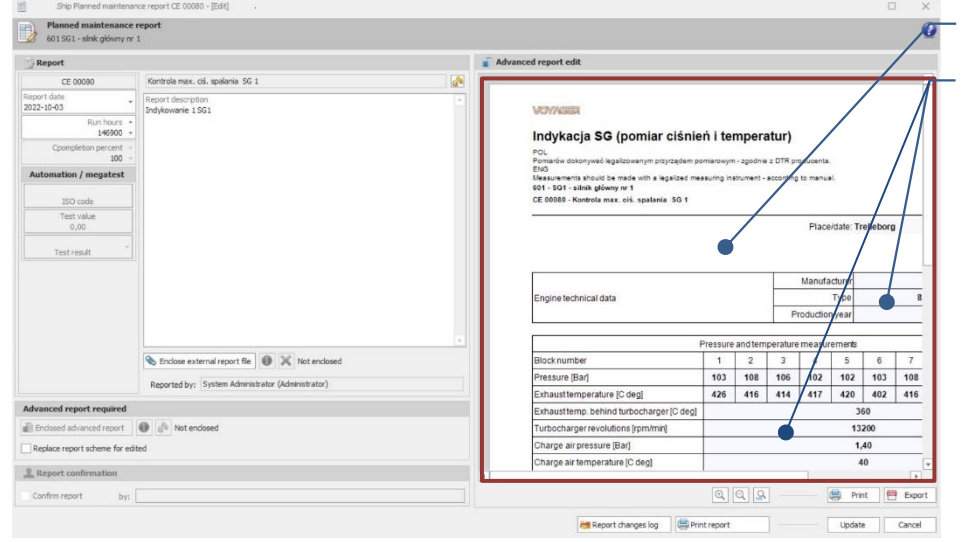

Internal advanced reports

Greyed fields to fill in

#### VARI should be filled in during job reporting.

Hint: only greyed fields in internal advanced reports can be filled in

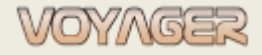

### 2.3.2 Rescheduling

Job's due date and due run hours can be set when job is created. **When edited due date and due run hours can not be changed**. To change due date or due run hours without changing main period "*Change job schedule*" dialog window must be used.

To create rescheduling for job:

- Open "Job" dialog window
- Click "Change schedule" button
- Fill in "Change job schedule" dialog window
- Click "Update" button

i

Hint: to reset rescheduled due date or run hours use "Reset rescheduling" button.

For date dependent jobs panel "Run hours dependent" will be disabled, for run hours dependent jobs panel "Date dependent" will be disabled.

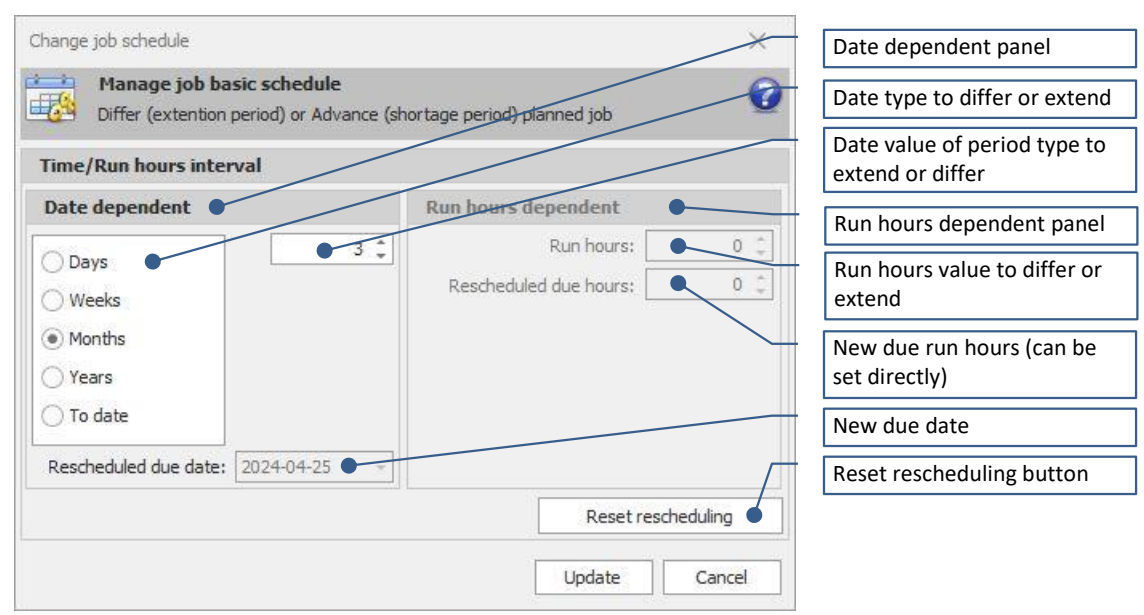

Elements descriptions in "Change job schedule" dialog window

When job rescheduled main period of the job is not changed. Rescheduling refers only present due date or run hours.

Information about rescheduling value is shown in job dialog window. Values are days or run hours.

| Period               |                                 | Date dependent job                             |
|----------------------|---------------------------------|------------------------------------------------|
| Years •              | Date dependent                  | Rescheduling type (Differ –                    |
| 51                   | Period: 5 years Due window      | extended period, Advance –<br>shortage period) |
| Differed 90          | Due date: 2024-04-25 -          | shortage periody                               |
| Reporting exclusions | Last report: 2019-01-27 - 1 🗘 - | Rescheduled value (days)                       |
| Change schedule      | Week: 5                         |                                                |

### 2.3.3 Reporting exclusions (date dependent jobs)

Job's due date is calculated according to due period type and value. Job when edited due date can not be changed. Sometime it is necessary to exclude some week days as a due date from reporting.

For example: weekend days (Saturday, Sunday), crew shift change week day, etc.

To define week days which will be excluded from due date calculations "*Job reporting exclusions*" dialog must be used.

To create reporting exclusions for job:

- Open "Job" dialog window
- Click "Reporting exclusions" button
- Fill in "Reporting exclusions" dialog window
- Click "Update" button

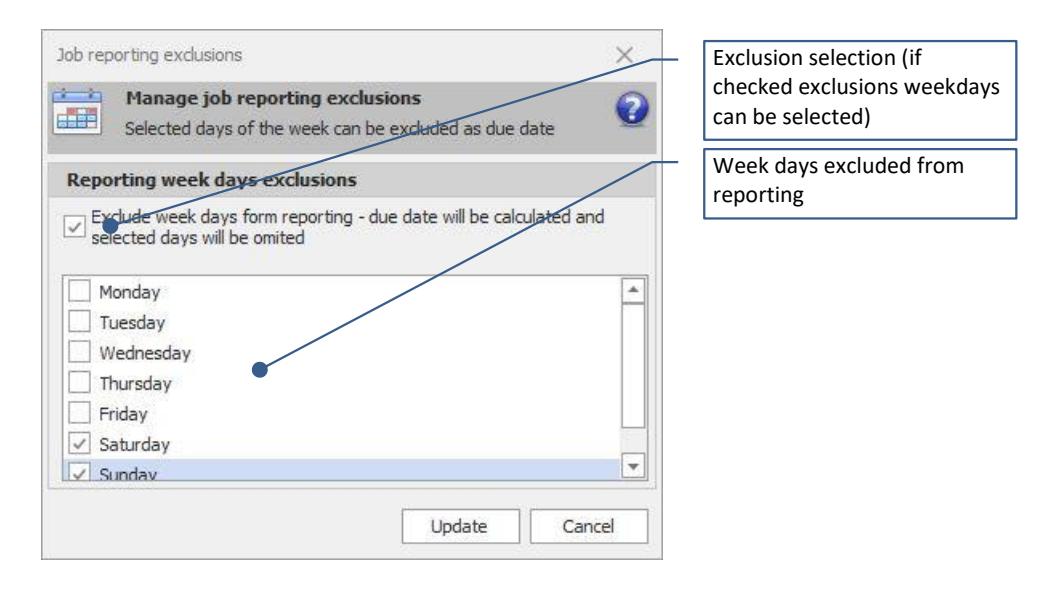

*Hint*: to reset exclusions set exclusion selection to: unchecked.

When some weekdays excluded from reporting then due date will be set to next allowed reporting day. E.g. if Saturday and Sunday are excluded then due will be Monday.

### 2.4 Unplanned maintenance reporting

Unplanned maintenance reporting is a functionality designed to report jobs done out of periodic maintenance system e.g. extra maintenances, overhauls, tests, measurements.

Unplanned maintenance job has unified number **UM 00000.** 

Before reporting any jobs and work orders or unplanned maintenance **update components run hours**. To create unplanned maintenance report:

- Select component in "Component manager" window
- In components manager select "Unplanned job rep." button or use context menu
- Fill in "Job report" dialog window. Required fields are:
  - Date by default today date is selected
  - o Run hours by default present run hours are taken from job's component
  - o Description description of work done
- Optionally enclose:
  - External report file limited (see note below)

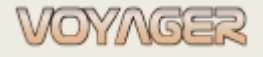

- Advanced report file. In "Enclose advanced report" dialog window selects advanced report and click "Update" button. New advanced report file will be created and opened to edition
- "Replace report scheme for edited" only for reports with advanced report files (see note below)

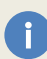

*If advanced report is assigned to the report then advanced report must be filled in and saved (Wort or Excel file).* 

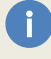

External report file size is limited. Present limit can be found and changed in "Options" dialog window, tab "Synchronization", position "Document enclosure max size (kB):"

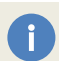

*If advanced report form should be base (layout) for the next advanced report then select check box: "Replace report scheme for edited".* 

Click "Update" button

Ver. 01.1 (2022-11-05)

### **3 WORK ORDERS**

Work orders is a functionality of the system designed to order **service work**. Service work can be preformed by service (external) or ship (crew). A Work order can be generated by in **ship** or by in **office** users.

Each work order has its own number e.g. **SH-87-16-0001-E**. The first two letters is the company department prefix. It depends on where the order is generated: <u>ship</u> or by <u>office</u>. Ship letters: **SH**, office letters: **OF**. The first two digits are the vessel owner number, the next two digits are the year last two digits, the next four digits are part of the sequence number in year and letter at the end of number is prefix letter of general department.

When a work order is created its status is: **project**. This order if created on the ship is visible on the ship but not in the office. It can be printed but the printout will contain a water mark: "PROJECT". This water mark protects order against printing not sent orders (orders not sent are not visible for technical superintendents in the office).

| (EuroAfrica)                                                                                                    | ESLAMERICA<br>EUROAFRICA Services Limited                                                                                                    |   |                                |
|----------------------------------------------------------------------------------------------------|----------------------------------------------------------------------------------------------------|---|--------------------------------|
| (INFAUL) AVIA                                                                                                    |                                                                                                    | _ |                                |
| Work Order No. SH-87-21-                                                                                                    | 0222-D                                                                                                    |   | "PROJECT" watermark printed on |
| Please refer Work Order number on all correspondence                                                                                                  | Ship IMO No. 9397172                                                                                                    |   | work order                     |
| Title: Lifeboat Service Inspection                                                                                                    | No. 1 (LSA1Y-4)                                                                                                    |   |                                |
| Order group:                                                                                                    |                                                                                                    |   |                                |
| Jobsource: CD 00006;                                                                                                    |                                                                                                    |   |                                |
|                                                                                                    |                                                                                                    |   |                                |
| Department: Deck Inc                                                                                                    | harged: Administrator Stamp and signature:                                                                                                    |   |                                |
| Created by: System Administrator (Administrato                                                                                                    | 1)                                                                                                    |   |                                |
| Due date begin: 2021-10-10 Date of                                                                                                    | ofissue: 2021-10-10                                                                                                    |   |                                |
| Due date end: 2021-10-10                                                                                                    | Priority: Normal                                                                                                    |   |                                |
| 501.1 - Łódź ratunkowa Nr 1 z osprze                                                                                                    | etem                                                                                                    |   |                                |
| Machinery description:                                                                                                    | Manufacturer:                                                                                                    |   |                                |
| [Not enclosed]                                                                                                    | [Not selected]                                                                                                    |   |                                |
| Contractor:                                                                                                    | lechnical manager:                                                                                                    |   |                                |
| USU22) A.L. GRIFFIN ING                                                                                                    | (33002) rechnical Superintendent                                                                                                    |   |                                |
| 390 COMMERCIAL STR.                                                                                                    | Euroafrica Services Limited (sp. z o.o.) Oddział w Polsce                                                                                                  |   |                                |
| E-mail: info@algriffn.com                                                                                                    | Poland                                                                                                    |   |                                |
|                                                                                                    | Contact person: Jacek Budniak                                                                                                    |   |                                |
|                                                                                                    | Phone: 48 91 81 43 275                                                                                                    |   |                                |
|                                                                                                    | Fax +48 91 81 43 229                                                                                                    |   |                                |
|                                                                                                    | http://www.isek.budniak@euroafrica.com.pl                                                                                                    |   |                                |
| thorough examination, operationa                                                                                                    | I testing, overhaul and repair of the following items                                                                                                    |   |                                |
| shall be carried out by authorized<br>Lifeboats (including free-fall lifebo<br>Localisation: [Not selected]                                           | service providers:<br>bats), rescue boats and fast rescue boats<br>Required spare parts/materials:                                                         |   |                                |
| shall be carried out by authorized<br>Lifeboats (including free-fail lifebo<br>Localisation: [Not selected]<br>Brakdown reason:                       | service providers:<br>bats), rescue boats and fast rescue boats<br>Required spare parts/materials:<br>[not needed]                                         |   |                                |
| shall be carried out by authorized<br>Lifeboats (including free-fail urebo<br>Localisator: [Not selected]<br>Brakdown reason:<br>Remarks:             | service providers:<br>aats), rescue boats and fast rescue boats<br>Required spare parts/materials:<br>[not needed]                                         |   |                                |
| shall be carried out by authorized<br>Lifeboats (including free-fail if eb-<br>Localisation: (Not selected)<br>Brakdown reason:<br>Remarks:           | service providers:<br>aats), rescue boats and fast rescue boats<br>Required spare parts/materials:<br>[not needed]                                         |   |                                |
| shall be carried out by authorized<br>Lifeboats (including free-fail lifeb-<br>Localisator: [Not selected]<br>Brakdown reason:<br>Remarks:<br>Number  | service providers:<br>bats), rescue boats and fast rescue boats<br>Required spare parts/materials:<br>[not needed]<br>Enclosed pictures                    |   |                                |
| shall be carried out by authorized<br>Lifeboats (including free-fail lifeb<br>Localisator: [Notselected]<br>Brakdown reason:<br>Remarks:<br>Number    | service providers:<br>bats), rescue boats and fast rescue boats<br>Required spare parts/materials:<br>[not needed]<br>Enclosed pictures                    |   |                                |
| shall be carried out by authorized<br>Lifeboats (including free-faillifebo<br>Localisator: [Not selected]<br>Braidown reason:<br>Remarks:<br>Number   | service providers:<br>aats), rescue boats and fast rescue boats<br>Required spare parts/materials:<br>[not needed]<br>Enclosed pictures                    |   |                                |
| shall be carried out by authorized<br>Lifeboats (including free-fail ifebo<br>Localisator: [Not selected]<br>Brakdown reason:<br>Remarks:<br>Number   | service providers:<br>bats), rescue boats and fast rescue boats<br>Required spare parts/materials:<br>[not needed]<br>Enclosed pictures                    |   |                                |
| shall be carried out by authorized<br>Lifeboats (including free-fall if eb-<br>Localisation: [Not selected]<br>Brakdown reason:<br>Remarks:<br>Number | service providers:<br>bats), rescue boats and fast rescue boats<br>Required spare parts/materials:<br>[not needed]<br>Enclosed pictures                    |   |                                |
| shall be carried out by authorized<br>Lifeboats (including free-fall if eb-<br>Localisation: [Not selected]<br>Brakdown reason:<br>Remarks:<br>Number | service providers:<br>bats), rescue boats and fast rescue boats<br>Required spare parts/materials:<br>[not needed]<br>Enclosed pictures                    |   |                                |
| shall be carried out by authorized<br>Lifeboats (including free-faillifebo<br>Localisator: [Not selected]<br>Brakdown reason:<br>Remarks:<br>Number   | service providers:<br>aats), rescue boats and fast rescue boats<br>Required spare parts/materials:<br>[not needed]<br>Enclosed pictures                    |   |                                |
| shall be carried out by authorized<br>Lifeboats (including free-faillifeb<br>Localisator: [Not selected]<br>Brakdown reason:<br>Remarks:<br>Number    | service providers:<br>nats), rescue boats and fast rescue boats<br>Required spare parts/materials:<br>[not needed]<br>Enclosed pictures                    |   |                                |
| shall be carried out by authorized<br>Lifeboats (including free-fail (jreb)<br>Brakdown reason:<br>Remarks:<br>Number                                 | service providers:<br>hats), rescue boats and fast rescue boats<br>Required spare parts/materials:<br>[not needed]<br>Enclosed pictures                    |   |                                |
| shall be carried out by authorized<br>Lifeboats (including free-fail (reb<br>Localisation: [Not selected]<br>Brakdown reason:<br>Remarks:<br>Number   | service providers:<br>hats), rescue boats and fast rescue boats<br>Required spare parts/materials:<br>[not needed]<br>Enclosed pictures                    |   |                                |
| shall be carried out by authorized<br>Lifeboats (including free-faillifebo<br>Localisaton: (Not selected)<br>Braidown reason:<br>Remarks:<br>Number   | service providers:<br>aats), rescue boats and fast rescue boats<br>Required spare parts/materials:<br>[not needed]<br>Enclosed pictures                    |   |                                |
| shall be carried out by authorized<br>Lifeboats (including free-faillifebo<br>Localisator: [Not selected]<br>Brakdown reason:<br>Remarks:<br>Number   | service providers:<br>aats), rescue boats and fast rescue boats<br>Required spare parts/materials:<br>[not needed]<br>Enclosed pictures                    |   |                                |
| shall be carried out by authorized<br>Lifeboats (including free-failtifebr<br>Localisator: [Not selected]<br>Brakdown reason:<br>Remarks:<br>Number   | service providers:<br>hats), rescue boats and fast rescue boats<br>Required spare parts/materials:<br>[not needed]<br>Enclosed pictures                    |   |                                |
| shall be carried out by authorized<br>Lifeboats (including free-fail (feb<br>Brakdown reason:<br>Remarks:<br>Number                                   | service providers:<br>aats), rescue boats and fast rescue boats<br>Required spare parts/materials:<br>[not needed]<br>Enclosed pictures                    |   |                                |
| shall be carried out by authorized<br>Lifeboats (including free-faillifebr<br>Localisaton: (Not selected)<br>Brakdown reason:<br>Remarks:<br>Number   | service providers:<br>aats), rescue boats and fast rescue boats<br>Required spare parts/materials:<br>[not needed]<br>Enclosed pictures                    |   |                                |
| shall be carried out by authorized<br>Lifeboats (including free-faillifebr<br>Brakdown reason:<br>Remarks:<br>Number                                  | service providers:<br>hats), rescue boats and fast rescue boats<br>Required spare parts/materiais:<br>[not needed]<br>Enclosed pictures<br>SH487-21-0222-D |   |                                |

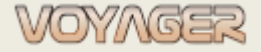

Ver. 01.1 (2022-11-05)

### 3.1 Work order for component

To create a Work order for component:

- Select required <u>component</u> in "Component manager" window
- In components manager select "New work order" button or use context menu
- Fill in "Work order" dialog window. Required fields are:
  - o Title
  - Incharged (position incharged in supervision over the order execution process and reporting)
  - Technical manager (user to whom the order will be sent)
  - Contractor type: service work receiver: Ship (crew members), Contractor (external service)
  - Contractor: position on board or service incharged in realization
  - Work type (expected realization work type)
  - Description of work
  - o Due date begin
  - o Due date end
- If the Work order is urgent then select "Priority": URGENT
- Optional fields/data
  - o Reason/breakdown reason (reason why work order is issued)
  - Location (location of the work to be performed)
  - Required spare parts/materials (select active requisition orders referred to work order e.g. spare parts for ME overhaul)
  - Component manufacturer (if known)
  - o Enclose technical description (by default taken from component
  - Work order remarks (additional data)
  - Work order notes (notes for work order owner or for contractor)
  - o Enclosed drawings (enclose required drawings using "Enclosed pictures" dialog window
- Click "Update" button
- Click "Send order" button to change order status to: Sent

Created work order can be found in "Work orders" window or in "Components manager" window in the active work orders table.

Created work order and not reeded by Technical superintendent is displayed with bold characters. If characters are normal it means that order was reeded.

| Pa        | rts ,a | ctive | order | 5   |                 |                                |            |            |            |              |       | Component's active work                    |
|-----------|--------|-------|-------|-----|-----------------|--------------------------------|------------|------------|------------|--------------|-------|--------------------------------------------|
| 1         | *      |       | ~     | [%] | Number          | Title                          | Centractor | Date begin | Date end   | Rescheduling | Incha | orders tab                                 |
| <b>!!</b> |        | 62    | 1     | 0   | SH-87-21-0222-D | Lifeboat Service Inspection No | Service    | 2021-10-10 | 2021-10-10 | -[-          | 3rd ( | Not readed work order<br>(bold characters) |
|           |        |       |       |     |                 | •                              |            |            |            |              |       | Component's active work<br>orders list     |
|           | 4      |       |       |     |                 |                                |            |            |            |              | Þ     |                                            |

#### Example

#### Create work order for component: 501.1 - Lifeboat No 1 w/equipment

1. In "Components manager" window find component 501.1 in components tree

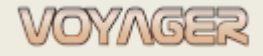

#### Hint: component can be found manual in components tree or using search box: **Components tree** - PX Components, Parts, Jobs, Requisition .... Number Title English Search results Item type Number Title i Component 501.1 Lifeboat No 1 w/equipment Component 501.11 Lifeboat No. 1 davi 1 Part HYDROSTTIC RELEASE UNIT 501.1-10 1 Part 501.1-20 2 POINT LIFTING SLING Select component (click) 3. component 501.1 - Lifeboat No 1 w/equipment - it will be automatic selected 4. Click "New work order" button or use context menu to create new work order 5. Fill in "Work order" dialog window (Title, Incharged, Technical manager, Contractor type, Contractor, Work type, Description of work, Due dates) 6. Input additional data if necessary 🥫 Work order: SH-87-21-0222-D - [Edit] Component's tree order belongs to Manage work order ? 6 Incharged position Number: SH-87-21-0222-D Title: Lifeboat Service Inspection No. 1 (LSA1Y-4) Technical superintendent Component: 501 - Lifeboats/rescueboats w/equipment 501.1 - Lifeboat No 1 w/equipment Contractor data Work type data + Group: Source jobs: Work to do location Company department: Ship Component manufact nent m General department: Deck Enclose technical description. **Required** spare Incharged: 3rd Officer Not argent parts/materials data Date issue: 2021-10-10 Issued by: System Administrator (Administrat Description of work Technical manager: Jacek Budniak Due date begin: 2021-10-10 Contractor: Service 2021-10-10 - A.L. GRIFFINING Due date end: Component technical description data Work type: Other Reason/breakdown reason Rescheduling [days] -/• nce orde Work priority Location: Select location - X Project plete order Order status: Required spare parts/materials Already completed: 0% Reschedule Description: Due window data F-F/BOAT EXAM&TESTS(1Y) According to the IMO Resolution MSC.402(96), from 1 January 2020, maintenance, thorough examination, operational testing, overhaul and repair of the following item shall be carried out by authorized service providers: Lifeboats (including free-fall lifeboats), rescue boats and fast rescue boats Rescheduling: Work order remarks Send work order Due date begin / due date Work order notes Report work ord end 🖶 Print work orde Enclosed drawings 🧾 Changes history 🧾 Reports hist Update ance **Reschedule button** Remarks dialog window **Enclosed drawings** Send work order button dialog window Notes dialog window Print order button Report work order button

7. Click "Update" button (work order has status **Project** now and **is not** visible for in office users)
8. Click "Send order" button to change order status to: **Sent** (work order will be visible for in office users)

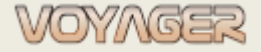

Ver. 01.1 (2022-11-05)

### 3.2 Work order for spare part

To create a Work order for spare part:

- Select required <u>spare part</u> in "Component manager" window
- In components manager select "New work order" button or use context menu
- Fill in "Work order" dialog window. Required fields are:
  - o Title
  - Incharged (position incharged in supervision over the order execution process and reporting)
  - Technical manager (user to whom the order will be sent)
  - o Contractor type: service work receiver: Ship (crew members), Contractor (external service)
  - Contractor: position on board or service incharged in realization
  - Work type (expected realization work type)
  - o Description of work
  - Due date begin
  - o Due date end
- If the Work order is urgent then select "priority": URGENT
- Optional fields/data
  - o Reason/breakdown reason (reason why work order is issued)
  - Location (location of the work to be performed)
  - Required spare parts/materials (select requisition active requisition orders referred to work order e.g. spare parts for ME overhaul)
  - Component manufacturer (if known)
  - Enclose technical description (by default taken from component
  - Work order remarks (additional data)
  - Work order notes (notes for work order owner or for contractor)
  - o Enclosed drawings (enclose required drawings using "enclosed pictures" dialog window
- Click "Update" button
  - Click "Send order" button to change order status to: Sent

Created work order can be found in "Work orders" window or in "Components manager" window in the active work orders table for component/spare part.

#### Example

#### Create work order for spare part: 501.1-10 - HYDROSTTIC RELEASE UNIT

1. In "Components manager" window find component 501.1 in components tree

*Hint*: component or spare part can be found manual in components tree or using search box:

|             |                         |      |          |                         |                         | - ,0 X | Components, Parts, Jobs, Requisition |
|-------------|-------------------------|------|----------|-------------------------|-------------------------|--------|--------------------------------------|
| mber        |                         |      |          | Title English           |                         |        |                                      |
| Part number | Ref. number             | Unit | In stock | Part title              | Part title english      |        |                                      |
| 501.1-10    | JSQ-III, ST/STEEL, RELE | pcs  | 0        | HYDROSTTIC RELEASE UNIT | HYDROSTTIC RELEASE UNIT |        |                                      |
| 501.1-20    | DIA=20-140-D6X19 135    | pcs  | 2        | 2 POINT LIFTING SLING   | 2 POINT LIFTING SLING   |        |                                      |

2. Select spare part (click)

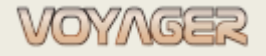

3. Select spare part 501.1-10 - HYDROSTTIC RELEASE UNIT in spare parts list table – it will be automatic selected

4. Click "New work order" button or use context menu to create new work order

5. Fill in *"Work order"* dialog window (Title, Incharged, Technical manager, Contractor type, Contractor, Work type, Description of work, Due dates)

6. Input additional data if necessary

7. Click "Update" button (work order has status **Project** now and is not visible for in office users)

8. Click "Send order" button to change order status to: Sent (work order will be visible for in office users)

### 3.3 Work order for component, when work order is created from job

Advanced method of creation work orders with related jobs. This functionality allows you to simultaneously report the work order and periodic job to which it refers.

To create a Work order for component:

- Select required job in "Component manager" window
- Open *"Job"* dialog window
- In job dialog window click "Create Work Order" button
- In "Select work order" dialog window select:
  - "Create new work order for job" if new work order is required, then job from which order was created will be source job

| Number:    | SH-67-21-0222-D The: Lifeboat Service Inspection No. 1 (LSA11-4) |
|------------|------------------------------------------------------------------|
| Component: | 501 - Lifeboats/rescueboats w/equipment                          |
|            | 501.1 - Lifeboat No 1 w/equipment                                |
|            |                                                                  |
|            |                                                                  |

Source jobs list. If work order refers to many jobs then all of them will be on the list

- "Select existing work order to add source job" if work order was already created and select work order in table below
- Click "Update" button
- Fill in "Work order" dialog window. Required fields are:
  - o Title
  - Incharged (position incharged in supervision over the order execution process and reporting)
  - Technical manager (user to whom the order will be sent)
  - o Contractor type: service work receiver: Ship (crew members), Contractor (external service)
  - Contractor: position on board or service incharged in realization
  - Work type (expected realization work type)
  - Description of work
  - Due date begin
  - Due date end
- If the Work order is urgent then select "Priority": URGENT
- Optional fields/data
  - Reason/breakdown reason (reason why work order is issued)
  - Location (location of the work to be performed)
  - Required spare parts/materials (select requisition active requisition orders referred to work order e.g. spare parts for ME overhaul)
  - Component manufacturer (if known)
  - Enclose technical description (by default taken from component
  - Work order remarks (additional data)
  - Work order notes (notes for work order owner or for contractor)
  - o Enclosed drawings (enclose required drawings using "enclosed pictures" dialog window
- Click "Update" button

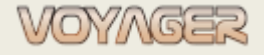

Ver. 01.1 (2022-11-05)

Click "Send order" button to change order status to: Sent

0

Created work order can be found in "Work orders" window or in "Components manager" window in the active work orders table for component/spare part.

#### Example

Create work order for jobs: CD 00008 - No.2 Rescue Boat Service Inspection (LSA1Y-4); component: 501.22 CD 00009 - No.2 Rescue Boat Davit Service Inspection (LSA1Y-4); component: 501.32

1. In "Components manager" or "Jobs" or "Reminder" window find job CD 00008

*Hint*: in *"Components manager"* window job can be found manual expanding components tree, looking for the component to which the job is assigned or using search box:

| Components tree                                                                       |                                                        |                                                                                       |                              |                                    |                              |                                                                                             |                                      |
|---------------------------------------------------------------------------------------|--------------------------------------------------------|---------------------------------------------------------------------------------------|------------------------------|------------------------------------|------------------------------|---------------------------------------------------------------------------------------------|--------------------------------------|
|                                                                                       |                                                        |                                                                                       |                              |                                    |                              | - )                                                                                         | Components, Parts, Jobs, Requisition |
| Number                                                                                |                                                        | Title Engli                                                                           | ish                          |                                    |                              |                                                                                             |                                      |
| 6 I I                                                                                 |                                                        |                                                                                       |                              |                                    |                              |                                                                                             |                                      |
| Search results                                                                        | 125 1                                                  | 237                                                                                   |                              |                                    |                              |                                                                                             |                                      |
| Item type                                                                             | CD 00008                                               | No.2 Rescue Boat Service                                                              | e Inspection                 | (LSA1Y-4)                          |                              |                                                                                             |                                      |
| 2. Select job<br>3. Job CD 000<br>4. Click butto<br>5. Click "Crea<br>6. Select "Crea | (click)<br>008 - Nc<br>on "Edit<br>ate Wor<br>eate nev | o.2 Rescue Boat Ser<br>periodic job" or use<br>k Order" button<br>w work order for jo | vice Ir<br>e cont<br>b" in " | nspecti<br>ext me<br><i>Select</i> | on (l<br>enu t<br><i>wor</i> | LSA1Y-4) - it will be automa<br>to open job dialog window<br><i>k order</i> " dialog window | atic selected                        |
| Select work order                                                                     | ection                                                 |                                                                                       |                              |                                    | ×                            |                                                                                             |                                      |
| Select new work o                                                                     | order for job or se                                    | elect existing work order to add source job                                           | b                            |                                    | •                            |                                                                                             |                                      |
| Create new work order                                                                 | r for job                                              |                                                                                       |                              |                                    |                              |                                                                                             |                                      |
| O Select existing work or                                                             | der to add surce                                       | job                                                                                   |                              |                                    |                              |                                                                                             |                                      |
| 🗼 📄 🖌 [54] M                                                                          |                                                        |                                                                                       |                              |                                    |                              |                                                                                             |                                      |
|                                                                                       |                                                        |                                                                                       |                              |                                    |                              |                                                                                             |                                      |
| 0 S                                                                                   |                                                        | Lifeboat Service Inspection No. 1 (LSA                                                | Service                      |                                    |                              |                                                                                             |                                      |
| -                                                                                     |                                                        |                                                                                       |                              |                                    | . 6                          |                                                                                             |                                      |
|                                                                                       |                                                        |                                                                                       | Update                       | e Car                              | ncel                         |                                                                                             |                                      |

7. Click "Update" button to create new work order with job source CD 00008

8. Fill in "Work order" dialog window (Title, Incharged, Technical manager, Contractor type, Contractor,

Work type, Description of work, Due dates)

9. Input additional data if necessary

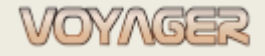

Ver. 01.1 (2022-11-05)

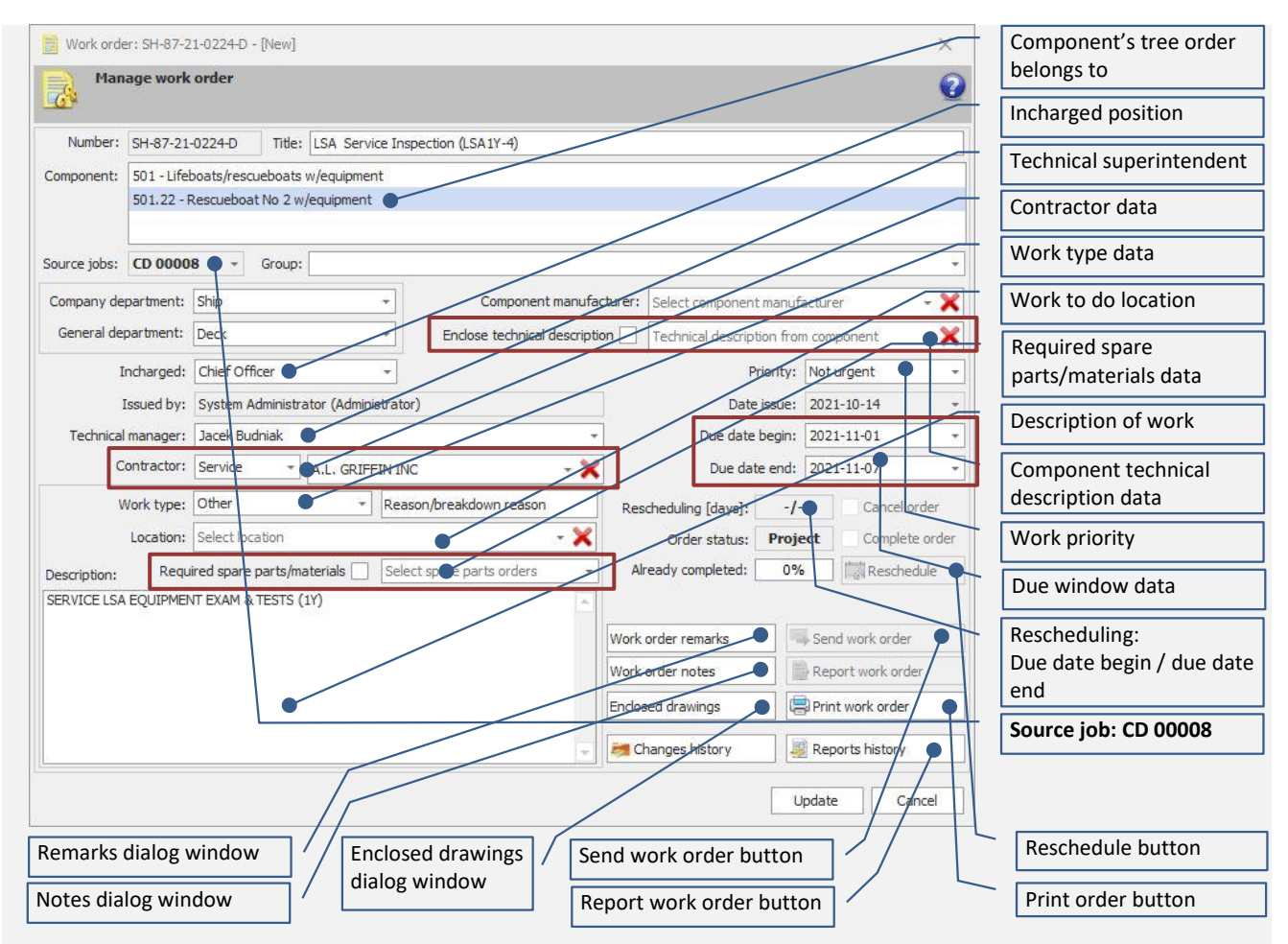

10. Click "Update" button (work order has status **Project** now and **is not** visible for in office users) and close the dialog window

#### To add another reference job to work order:

- 11. In "Components manager" or "Jobs" or "Reminder" window find job CD 00009
- 12. Select job (click)
- 13. Job CD 00009 No.2 Rescue Boat Davit Service Inspection (LSA1Y-4) it will be automatic selected
- 14. Click "Edit periodic job" button or use context menu to open job dialog window
- 15. Click "Create Work Order" button
- 16. Select "Select existing work order to add source job" in "Select work order" dialog window
- 17. Select order SH-87-21-0224-D to add source job

| ۲ | Select | existin | ig worl | corder to add surce | job                                    |            |            |        |
|---|--------|---------|---------|---------------------|----------------------------------------|------------|------------|--------|
| * |        | ~       | [%]     | Number              | Title                                  | Contractor | Date begin | Date e |
|   | 2      | 0       | 0       | SH-87-21-0224-D     | LSA Service Inspection (LSA1Y-4)       | Service    | 2021-11-01 | 2021-  |
|   | 3      | 0       | 0       | SH-87-21-0223-D     | HYDROSTTIC RELEASE UNIT EXCHANGE       | Ship       | 2021-10-18 | 2021-  |
|   | 1      | 0       | 0       | SH-87-21-0222-D     | Lifeboat Service Inspection No. 1 (LSA | Service    | 2021-10-10 | 2021-  |

18. Click "Update" button to add job CD 00009 to selected work order job source 19. Close job dialog ("Update" button)

Work order SH-87-21-0224-D has two source jobs: CD 00008 and CD 00009

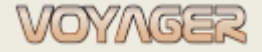

Ver. 01.1 (2022-11-05)

### 3.4 Work order rescheduling

Work order's due window can be set when work order is created. **When edited due window can not be changed**. To change due window "*Change work order schedule*" dialog window must be used. To create rescheduling for work order:

- Open "Work order" dialog window
- Click "Reschedule" button
- Fill in "Change work order schedule" dialog window (select new date begin and/or date end)
- Click "Update" button

#### Both due date begin, and due date end can be rescheduled.

If work order belongs to some of work order group, then other work orders with the same group can be rescheduled automatically (select option "Apply rescheduling to all work orders of the group").

| Change work order schedule            |                                      | Original order due window                                               |
|---------------------------------------|--------------------------------------|-------------------------------------------------------------------------|
| Manage work order basic               | schedule                             | Rescheduled due window                                                  |
| Work order due dates                  | Work order rescheduled due dates     | New due date begin                                                      |
| Due date begin: 2021-10-18 -          | Due date begin: 2021-10-25 •- 0.7 da | New due date end                                                        |
| Due date end: 2021-10-24 +            | Due date end: 2021-11-01             | Number of rescheduled days of due date begin                            |
| Rescheduling reason:<br>Late in port. | •                                    | Number of rescheduled days of due date end                              |
|                                       |                                      | Rescheduling reason                                                     |
| Apply rescheduling to all work orde   | Update Cancel                        | Apply rescheduling to other<br>work orders with the same<br>group panel |

Information about rescheduling value is shown in job dialog window. Values are days or run hours.

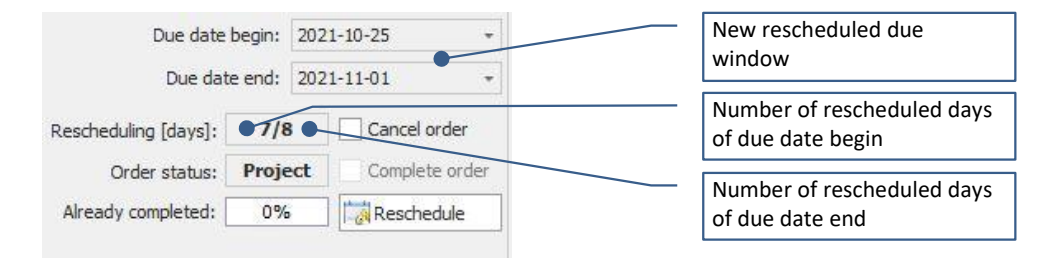

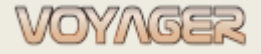

Ver. 01.1 (2022-11-05)

## 3.5 Work order reporting

Before reporting any jobs and work orders or unplanned maintenance **update components run hours**. Open requested work order dialog window. Work orders can be found in windows "*Components manager*", "*Work orders manager*".

To create work order report:

- Open "Work order" dialog window
- Click button "Report work order"
- Fill in work order report dialog window. Required fields are:
  - Date by default today date is selected
  - o Run hours by default present run hours are taken from job's component
  - o Description description of work done according to order's description
  - Completion percent (by default 100%)

If the work order is executed in stages, it can also be reported in accordance with the progress of work in several stages by entering in the "Completion percent" field the level of advancement of the order (e.g. 50% - first stage, 100% second stage). Work order may have more than one report. The work order will be closed only when the level of advancement of the order is 100%.

- Advanced report file if is defined and required for job then then advanced report dialog must be filled in (see note below)
- Optionally enclose:
  - External report file limited (see note below)
  - Replace report scheme for edited only for reports with advanced report files (see note below)

If advanced report is assigned to the job then advanced report must be filled in and saved (Wort or Excel file).

External report file size is limited. Present limit can be found and changed in "Options" dialog window, tab "Synchronization", position "Document enclosure max size (kB):".

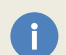

If advanced report form should be base (layout) for the next advanced report then select check box: "replace report scheme for edited".

- Click "Update" button
- If the work order report has source jobs (see chapter 3.3) then user will be asked if to report also
  reference jobs for which work order was created. If answer "Yes" jobs also will be reported.

#### Example

Report work order SH-87-21-0224-D - LSA Service Inspection (LSA1Y-4) with 2 reference jobs (source jobs): CD 00008 and CD 00009

1. In "Components manager" or "Work orders" window find work order SH-87-21-0224-D

*Hint*: in *"Components manager"* window work order can be found manual expanding components tree looking for the component to which the order is assigned or using search box:

Components tree

Number

Title English

Components, Parts, Jobs, Reguisition.

- 0X

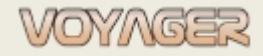

Ver. 01.1 (2022-11-05)

#### Maintenance planning and reporting - manual

| Search results                                 |                                                                                                    | P                                 |
|------------------------------------------------|----------------------------------------------------------------------------------------------------|-----------------------------------|
| Item type Number                               | Title                                                                                                    |                                   |
| 📄 Work Order SH-87-21-02                       | 24-D LSA Service Inspection (LSA1Y-4)                                                                                                    |                                   |
|                                                |                                                                                                    |                                   |
|                                                |                                                                                                    |                                   |
| 2. Select work order                           | (click)                                                                                                    |                                   |
| 3. Work order SH-87-                           | 21-0224-D - LSA Service Inspection (LSA1Y-4) - it will be automati                                                                                                    | ic selected                       |
| 4. Click "Edit work or                         | der" button or use context menu to open work order dialog wind                                                                                                    | low                               |
| <ol><li>Click "Report work</li></ol>           | order" button                                                                                                    |                                   |
| 6. Fill in job report di                       | alog window:                                                                                                    |                                   |
| A) Date – by default t                         | oday date is selected                                                                                                    |                                   |
| B) Run hours – by de                           | fault present run hours are taken from job's component                                                                                                    |                                   |
| C) Description – desc                          | ription of work done                                                                                                    |                                   |
| D) Completion perce                            | nt (by default 100%)                                                                                                    |                                   |
| ESL AMERICA Work order report                  | SH-87-21-0224-D - [New] X Date                                                                                                    | when job was done                 |
| Work order report<br>501.22 Łódź ratownicza Nr | 2 z osprzętem Q Comp<br>job w                                                                                                    | ponent run hours when<br>vas done |
| Report                                         | Desci                                                                                                    | ription – description of          |
| Reported: SH-87-21-0224-D L                    | A Service Inspection (LSA1X-4)                                                                                                    | done according to job             |
| Description: A                                 | ccording to the MMO Resolution MSC.402(96), from 1 January 2020, maintenance, a local strain of the following items described and the following items described and the followin | ription                           |
| Date: 2021-10-14                               | Irried out by authorized service provider.                                                                                                    | entage of work                    |
| Run hours:                                     | s remarks.                                                                                                    | pletion                           |
| Completion percent: 100                        |                                                                                                    | anally enclosed                   |
| APN code:                                      | Exam                                                                                                    | ination service report            |
| Test value: 0,00                               | file                                                                                                    |                                   |
| Test result:                                   |                                                                                                    |                                   |
| Advanced report                                |                                                                                                    |                                   |
| Enclosed advanced report                       | Not enclosed     Replace report scheme for edited                                                                                                    |                                   |
| Sendose external report file                   | Endosed                                                                                                    |                                   |
| Reported by: S                                 | ystem Administrator (Administrator)                                                                                                    |                                   |
| L Report confirmation                          |                                                                                                    |                                   |
| Confirm report by:                             |                                                                                                    |                                   |
| <b>a</b>                                       | Report changes log Print report Update Cancel                                                                                                    |                                   |

#### 7. Click "Update" button

8. Choose "Yes" to report related jobs with the same data entered to work order report

| Related job: | s reporting |                     |                          | ×               |
|--------------|-------------|---------------------|--------------------------|-----------------|
| ?            | Work order  | relates to jobs: CC | 0 00008, CD 00009, . Rep | port this jobs? |
|              |             | Yes                 | No                       |                 |

Reports history for work can be found in "Job reports for selected job" window. Click "Reports history" button.

### **4 NOTES**

i

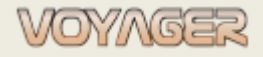

EUROAFRICA Services Limited Arkadiusz Ślaski +48 603 081 910 voyager@euroafrica.com.pl

Ver. 01.1 (2022-11-05)